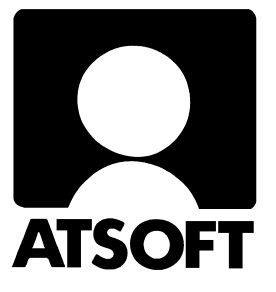

## Asteri Palkanmaksu Dos

## Vuosipäivitys 27.9.2005

| Päivityksen asentaminen                       | 4  |
|-----------------------------------------------|----|
| Konekielinen Vuosi-ilmoitus (TYVI)            | 6  |
| – Tyvi-ilmoituksen tarkistaminen tamo.vero.fi | 13 |
| Tulostaminen Wordiin                          | 15 |
| Tulostaminen doswintu.exe:llä                 | 16 |
| EtäAsteri (näköyhteys tietokoneellenne)       | 18 |
| Palkanmaksun siirtäminen uudelle koneelle     | 20 |

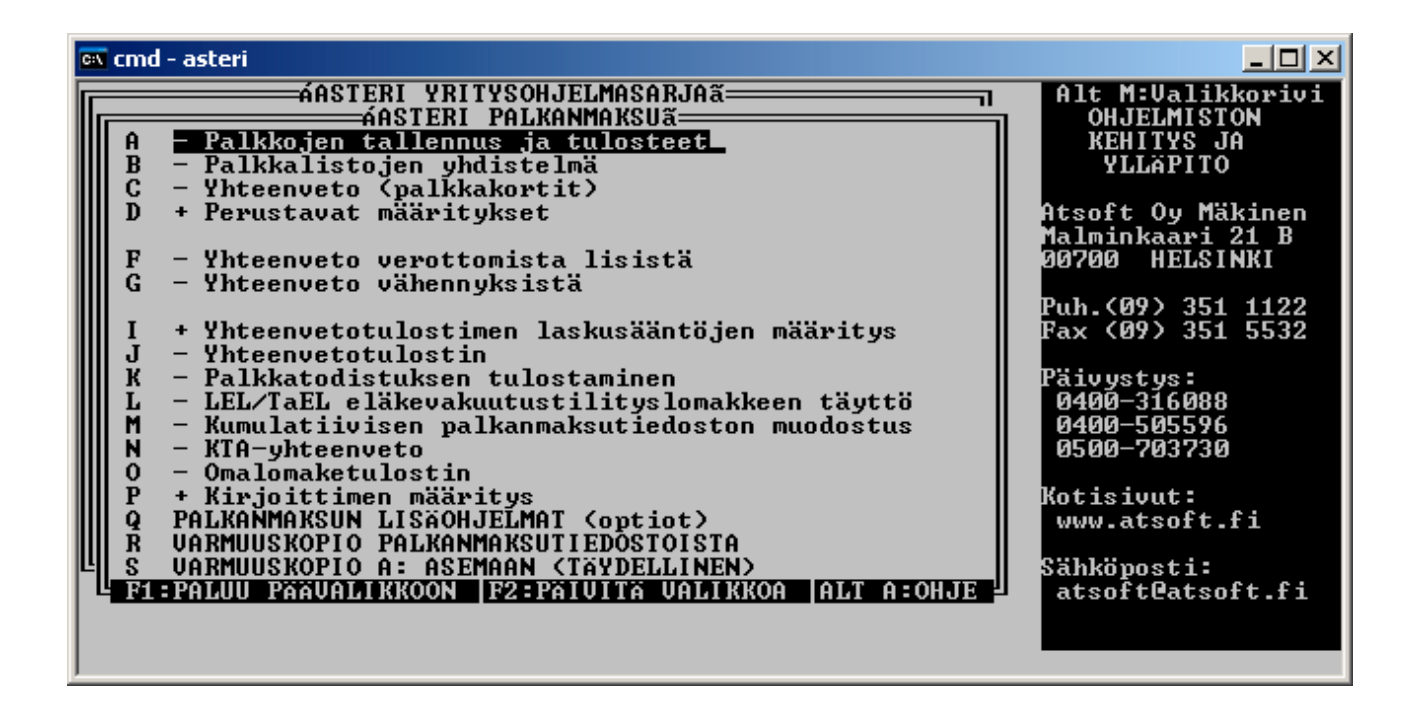

Atsoft Oy Mäkinen

| Malmi | nkaari | 21 B |
|-------|--------|------|
| 00700 | HELS   | INKI |

Puh. (09) 350 7530 Fax (09) 351 5532

Päivystykset: 0400 316 088, 0400 505 596 0500 703730 http://www.atsoft.fi

#### Viime hetken tiedot kotisivuiltamme

Tarkista viime hetken vinkit kotisivuiltamme ennen päivityksen asentamista.

Palkanmaksun päivitys www.atsoft.fi/plpv.htm Palkanmaksun tukisivut www.atsoft.fi/tukipl.html Kirjoittimista www.atsoft.fi/kirmaari.htm Uuden koneen ostajalle www.atsoft.fi/uuskoneo.htm

#### **Yhteystietomme:**

Sähköposti atsoft@atsoft.fi Puh (09) 350 7530 Fax (09) 351 5532

### Asiakaspalvelu:

**Erja Kesseli**, tilaukset ja tiedustelut. Suora 09-350 75313 Sähköposti erja.kesseli@atsoft.fi

**Merja Hiltunen**, sovellusneuvonta Suora 09-350 75312, GSM 0500-703 730, fax (09) 350 75321 Sähköposti merja.hiltunen@atsoft.fi

**Mia Turunen**, sovellusneuvonta Suora 09-350 75311, fax (09) 350 75321 Sähköposti mia.turunen@atsoft.fi

Atso Mäkinen, koulutus, asiakaskäynnit Suora 09-350 75310, GSM 0400 316 088, fax (09) 350 75351 Sähköposti atso.makinen@atsoft.fi

## Asteri Palkanmaksu – Vuosipäivitys 27.9.2005

Asteri palkanmaksun vuosipäivitys sisältää uusimmat ohjelmaversiot palkanmaksuohjelmasta.

Päivityslevyltä voi myös tehdä ensiasennuksen uuteen koneeseen koneenvaihdon yhteydessä.

Mikäli päivitykseen tulee lisäohjeita tämän ohjevihkosen kirjoittamisen jälkeen, tiedotamme niistä palkanmaksun vuosipäivityssivulla osoitteessa www.atsoft.fi/plpv.htm

Päivityksen asentamisessa kopioidaan vain uudet ohjelmaversiot, ei mitään parametritiedostoja. Päivityksen asentamisen jälkeen voit jatkaa palkkojen laskemista entiseen tapaan.

Mikäli tietokoneessasi ei ole cd-asemaa ja tarvitset levykkeet päivityksen asentamiseksi, ilmoittakaa siitä meille, toimitamme levykkeet veloituksetta.

#### Ohjelmaan tulleita muutoksia

Vuosi-ilmoituksen saajakohtainen erittely –ohjelma on päivitetty Verohallinnon verotuskeskuksen julkaisun 77/71/2005 **Työnantajan vuosi-ilmoitus Tietuekuvaus 2005** –mukaiseksi.

Ohjelma tekee konekielisen saajakohtaisen erittelyn vuodelta 2005 toimitettavaksi TYVI - operaattorin välityksellä verottajalle.

## Päivityksen asentaminen

Päivitys sisältää CD-levyn, jolta voidaan tehdä paitsi päivitys niin myös ensiasennus.

Päivitys asennetaan laittamalla Cd levy asemaan ja valitsemalla [Asenna päivitys] -painike. Jos Cd levyn alkuruutu ei käynnisty automaattisesti, käynnistä Cd-levyltä ohjelma **asenna**.

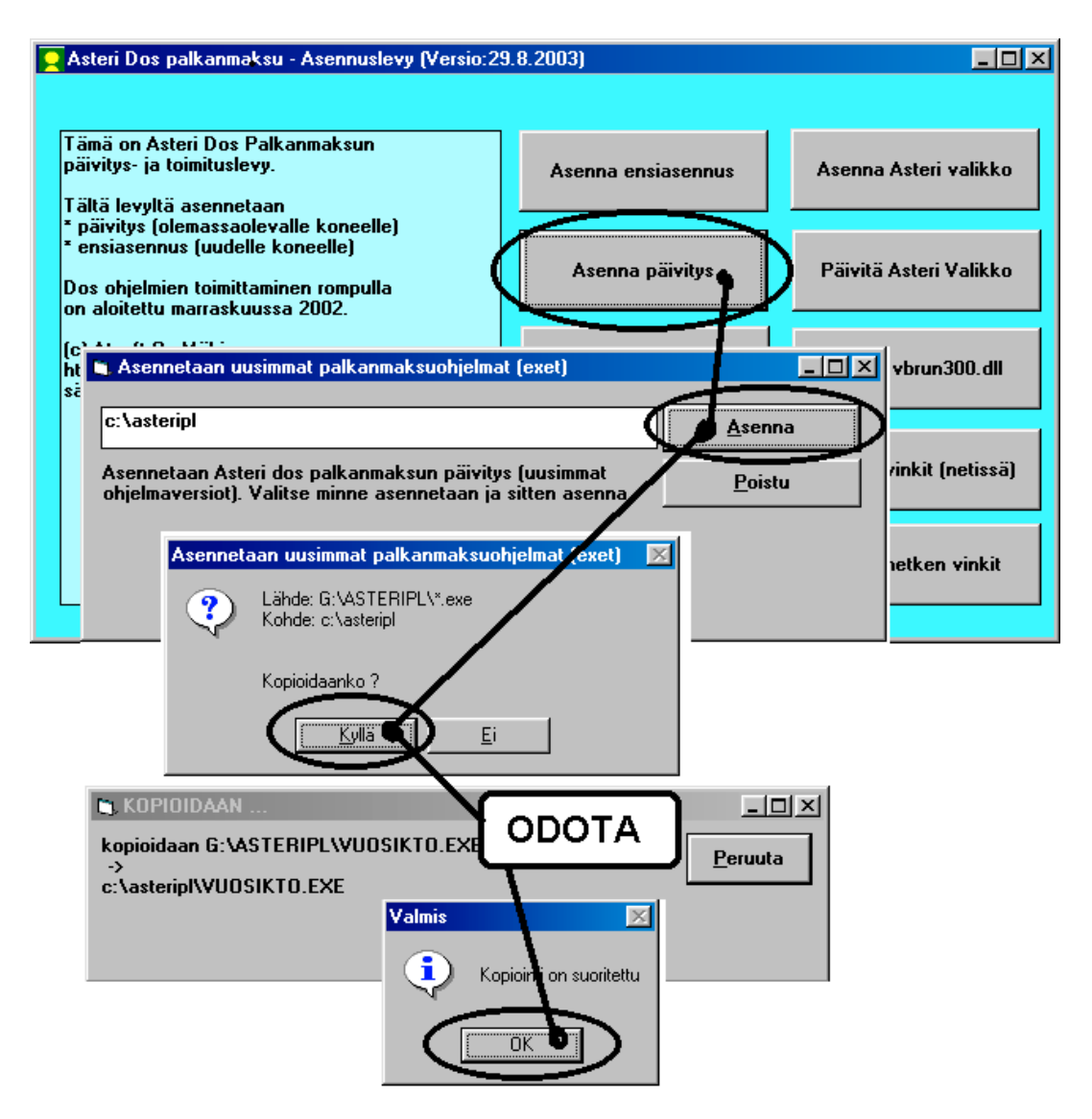

Tarkista että päivitys onnistui käynnistämällä Palkkojen tallennus ja tulosteet - ohjelma ja katso että ruudun oikeassa alareunassa oleva ohjelman viimeisen muutospäivän ilmoittava versionumero VER: on 27.9.2005 tai uudempi.

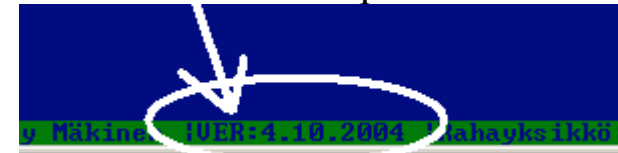

#### Jos ohjelmat eivät päivittyneet

Jos ohjelmat eivät päivittyneet (versionumero ei muuttunut), voi syy olla jokin seuraavista:

1. Ohjelmat on asennettu alun perin koneellesi eri hakemistoon kuin oletushakemistoon C:\ASTERIPL. Tee asennus uudestaan ja korjaa päivityksen asennushakemisto:

| 🛎 Asennetaan uusimmat palkanmaksuohjelmat (exet)                                                                    |                |
|----------------------------------------------------------------------------------------------------|----------------|
| c:\asteripl                                                                                                    | <u>A</u> senna |
| Asennetaan Asteri dos palkanmaksun päivitys (uusimmat<br>ohjelmaversiot). Valitse minne asennetaan ja sitten asenna | <u>P</u> oistu |
| Muuta hakemistoksi se,<br>minne ohjelma on asennett                                                                 | u              |

- 2. Jos käytät ohjelmaa tavalla "Tilitoimistokäyttö/Moniyrityskäyttö kovalevyllä", jossa ohjelmat ovat C:\ASTERIPL hakemistossa ja asiakasyritysten aineisto em. hakemiston alihakemistoissa (esim. C:\ASTERIPL\ATSOFT), tarkista, että asiakasyrityksen alihakemistoon ei ole kopioitu aiemmin ohjelmatiedostoja (tiedostoja, joiden tarkenne on .EXE). EXE tarkenteisia tiedostoja saa olla vain palkanmaksun ohjelmahakemistossa C:\ASTERIPL mutta ei sen alihakemistoissa (esim. C:\ASTERIPL\ATSOFT). Poista tarvittaessa asiakasyritysten hakemistoissa olevat ohjelmien tuplaesiintymät.
- 3. Kyseinen ohjelma ei sisältynyt tähän päivitykseen (käytössäsi on joitain perustoimitukseen kuulumattomia lisäohjelmia). Päivitys sisältää palkanmaksun perustoimituksen ohjelmat. Tiedustele lisäohjelmapäivityksiä mieluiten sähköpostilla osoitteesta atsoft@atsoft.fi

## Vuosi-ilmoituksen saajakohtainen erittely

Vuosi-ilmoituksen saajakohtainen erittelyohjelma tallentaa konekielisen tunnus:tieto –pareista koostuva ilmoitustiedoston toimitettavaksi verottajalle joko TYVI operaattorin välityksellä tai tietovälineellä (levykkeellä).

Noukintaohjetiedosto PLVU2005.KTO on päivitetty vastaamaan Työnantajan vuosi-ilmoituksen vuoden 2005 tietuekuvausta (Verohallinnon verotuskeskuksen julkaisu 77/71/2005)

#### Vuosi-ilmoitusneuvonta ja vuosi-ilmoitusten palautusosoitteet

Puhelinneuvontaa varten verohallinnossa on otettu käyttöön valtakunnalliset palvelunumerot.

#### Työnantajan vuosi-ilmoitus-neuvonta, puh 010 320 540

Muun kuin työnantajan vuosi-ilmoitusneuvonta 010 320 550

Lisätietoa www.vero.fi/artikkeli/1674

#### Vuosi-ilmoituksen täyttöohjeet

Verohallinto on julkaissut artikkelissa www.vero.fi/artikkeli/3779 Vuoden 2005 vuosiilmoitusten ohjeet ja tietuekuvaukset.

#### Ryhtyessäsi tekemään vuosi-ilmoitusta

Ryhtyessäsi tekemään vuosi-ilmoitusta, tarkista Atsoftin kotisivuilta dos palkanmaksun tukisivuilta artikkelista **Vuosi-ilmoituksen saajakohtainen erittely vuodelta 2005** viime hetken vinkit ja ohjeet vuosi-ilmoituksen tekemiseksi. Sivun osoite on www.atsoft.fi/plvuosiilmoituksensaajakohtainenerittely.htm ja sinne on linkki www.atsoft.fi / ylläpitosivut / Palkanlaskenta (dos) ohjeita –linkkejä seuraamalla.

#### Selvitä TYVI - operaattoriltasi hakemisto ja tiedostonimi

Selvitä **TYVI - operaattoriltasi**, mihin hakemistoon ja mille nimelle konekielinen vuosi-ilmoituksen saajakohtainen erittely tulee tallentaa.

Tallenna vuosi-ilmoituksen saajakohtainen erittely ohjelman valinnalla **H - Tallenna TYVI-tiedostoksi (lähetettäväksi verottajalle)** TYVI tiedosto hakemistoon ja nimelle.

#### Saajakohtaisten tietojen noukintaohjeet

Saajakohtaisten tietojen noukintaohjeet ovat PLVU2005.KTO – kortistossa, jonka ohjelma tallentaa levylle automaattisesti käynnistyessään, jos tiedostoa ei levyllä ennestään ole.

Ohjelma ei käytä edellisvuoden PLVUKONE.KTO kortistoa eikä näin ollen huomioi, jos olet vuosi sitten tehnyt noukintaohjeisiin muutoksia.

Noukintaohjeissa ovat laskentaohjeet, mitkä palkansaajan tietojen syöttöluukkujen tiedoista noukitaan mihinkin kenttään.

Noukintaohjeita voi käyttää sellaisenaan tai täydentää tarpeen mukaan. Noukintaohjekortistoa käsitellään **noukintaohjeiden määrittäminen** (vuosikto.exe) ohjelmalla, johon on käynnistysvalinta Asteri valikossa, palkanmaksuohjelman lisäohjelmat (optiot) valikossa. Valikossa on aikaisempien vuosien peruja omat valintansa noukintaohjeiden määrittämiseksi blancolomakkeelle ja esipainetulle lomakkeelle, mutta tämän ohjelmaversion myötä molemmat valinnat lukevat konekielisen erittelyn noukintaohjeet.

| 🛤 cmd - asteri                                                                                                    |                                                                                                    |                                          |
|----------------------------------------------------------------------------------------------------|----------------------------------------------------------------------------------------------------|------------------------------------------|
| VER:29.9.2004<br>PALKANMAKSUN VUOSI-ILMOITUKSEN SIJOITUSOHJ<br>(c) Atsoft Oy Mäkinen TYVI/KONEKIELINEN<br>120:Verotettavan autoedun määrä                                                                                                    | EET Tiedosto:P<br>(6) Tietoja :0                                                                                      | LUU2005<br>012/0039                      |
| Palkar         +124+1         SELITI         Sijoitusohjeet, numerointi vastaa         109:Me         102:Me         palkansaajan tietojen syöttöluukun         098:Re         numerointia         111:Se                                                                                                    | laskettavat kentät,<br>15. i †130 = X jos<br>ITU TYPE BLOH BO<br>Muodo †3<br>Y-/al †8<br>arvo †9<br>Suori †5<br>Cross | ks. ALT A<br>130 on luku<br>2 SIJO PLK - |
| 114:Rahapalkan/suorituksen määrä<br>114:Rahapalkan/suorituksen määrä<br>115:Ennakonpidätys<br>116:Työntekijältä perityt eläke- ja työttö<br>117:Vähennys ennen ennakonpidätystä<br>120:Verotettavan autoedun määrä<br>121:Työnantajan perimä korvaus<br>122:Kilometrimäärä ajopäiväkirjan mukaan<br>123:Ikäryhmä<br>124:Vapaa autoetu<br>125:Puton käyttöetu | 03 rahap P<br>03 toimi P<br>03 työnt P<br>03 Työn<br>03 Autoe<br>03 autoe<br>kilom<br>A, B<br>1 = K                   | +57<br>+63<br>+124+126<br>+137           |
| 130:Asuntolainan korkoetu<br>140:Muut verotettavat luontoisedut<br>hita:Ohjo AltV:Tulosta AltC:Selaustila AltF                                                                                                    | 03 asunt<br>03 muut<br>=Lisääerivi AltP=Poi                                                                           | +130+133+1<br>starr Alt0:Poistu          |

Noukintaohjekortiston kuudennessa kentässä SIJO PLK määritetään, mitkä palkansaajan tiedot ao. kenttään lasketaan. Laskentaohjeena voi olla mm:

6 kenttään sijoitetaan palkansaajan tieto 6 (nimi).

+57 kenttään lasketaan yhteen palkansaajan tieto 57 (rahapalkka) +124+126 kenttään lasketaan yhteen vähennys 5 ja vähennys 6 (tttelmaksu ja työttömyysvakuutusmaksu)

130 Kenttä saa arvon 1, jos palkansaajan tiedoissa kentässä 130 (asuntoetu) on jokin arvo.

Kun kentässä TYPE on O3 lasketaan ao, kenttä täysin sentein.

Rivitilassa voi syöttää vain rajallisen määrän tietoa: Pidemmän tiedon voi syöttää painamalla **Ctrl F** syöttöluukussa, jolloin voit syöttää kenttään max 78 merkin mittaisen tekstin ruudun alalaidassa.

| *124*126 = lasketaan yhteen :C1 =<br>SELITE<br>116:Työntekijältä perityt eläke-<br>;<br>117:Vähennys ennen ennakonpidätys<br>120:Verotettavan autoedun määrä<br>121:Työnantajan perimä korvaus<br>122:Kilometrimäärä ajopäiväkirjan<br>123:Ikäryhmä<br>124:Vapaa autoetu<br>125:Puton käyttöetu | iim. i 6=ens. i 11<br>PITU TYP<br>ja tvöttö 03<br>Suurenna syöttöl<br>painamalla Ctrl F | 30 = X jos 13<br>E BLOH BO2<br>työnt P<br>uukku                      | 0 on luku<br>SIJO PLK -<br>+124+126<br>+137           |
|----------------------------------------------------------------------------------------------------|-----------------------------------------------------------------------------------------|----------------------------------------------------------------------|-------------------------------------------------------|
| 130:Asunto lainan korkoetu<br>140:Muut ve<br>141:Työnant<br>142:Asunto<br>143:Puhelin<br>143:Puhelin<br>144:Ravinto<br>145:Muu etu<br>146:Bauintonusta peritty korvaus<br>146:Paivärahat ja atoriakorvaukset<br>H=130+133+136+138                                                               | 03<br>Judun alareunassa<br>aisen tekstin<br>vastaa v<br>tms. yh 03                      | asunt<br>netto<br>1 = K<br>1 = K<br>1 = K<br>1 = K<br>1 = K<br>Verov | +130+133+1<br>+198<br>1133 1136<br>1138<br>+71+75+79+ |

Palkansaajan tietojen syöttöruudun kentät:

Noukintaohjekortiston PLVU2005.KTO kuudennessa kentässä SIJO PLK määritetään, mitkä näistä kentistä lasketaan mihinkin vuosiilmoituksen kenttään

| ex cmd - PAIV                        |                        |         |         | _D×        |
|--------------------------------------|------------------------|---------|---------|------------|
| PALKANMAKSUN SYÖTTÖRUUTU:            |                        |         | ENT     | ER =JATKUU |
| Nimi : 1                             | Sotu : 6               | Selite: | 11      |            |
| Osoite: 2                            | Perusz: 7              | Alkupv: | 12      |            |
| Paikka: 3                            | Lisä 🗶: 8              | Pankki: | 13      |            |
| Puh : 4                              | Vuosir: <mark>9</mark> | Tili :  | 14      |            |
| Vkunta: 5                            | 0hje : <u>10</u>       | Vak % : | 15      |            |
| F4                                   |                        |         |         |            |
| Kiinteä palkka: 16                   | 7Muu palkka = 48       |         |         | 49         |
| Tuntipalkka : 12                     | Muu palkka : 50        |         |         | 51         |
| Palkkajakso : 18                     | Muu palkka : 52        |         |         | 53         |
| Poikkeavat veroput: 19               | Muu palkka 54          |         |         | 55         |
| F5                                   | Rahapalkka : 57        |         | L-EDUT: | 58         |
| Kiintea palkka: 20                   | Bruttopik : 59         |         | ENNPIDE | 63         |
| Vuosilomakorv. 21                    | YL1:Km korvaus         | 65      | 66      | 67         |
| Lomaraha : 22                        | LZ Paivaraha           | 67      | 20      | 21         |
|                                      | L3 Osapuraha           | 73      | 74      | 75         |
| Peruste  lunteja  H ninta  Yhte      | ensa L4: 76            |         | 78      | ~~~        |
| 100010 = 24 + 25 = 26                | L5 80                  | 81      | 82      | 83         |
| 111111111111111111111111111111111111 |                        | 85      | 86      | 87         |
| 14115a = 30 + 31 = 32                |                        | 87      | 20      | 71         |
| 50 115a : 33 * 34 = 35               |                        | 73      | 74      | 75         |
| $50\% yt = 11 \cdot 30 + 37 = 30$    |                        | 101     | 100     | 100        |
| 1007.91 - 1.37 + 40 = 41             | UE TT To Imakou        | 101     | 102     | 124        |
| muu 1 - 42 - 40 = 44                 |                        | 126     | INETTO- | 104        |
| $1000 2 \cdot 40 = 47$               | vo. i yott. turva      | 120     | METTO:  | 104        |

Luontoisetujen kenttien numerot:

| 🛤 cmd - paiv                                                                                                    |        |            |            |            |            |                                 |                                           | _ 8 ×    |
|----------------------------------------------------------------------------------------------------|--------|------------|------------|------------|------------|---------------------------------|-------------------------------------------|----------|
| LUONTOISETUJEN ERITTELY                                                                                                    |        |            |            |            |            | 1                               | ENTER                                     | = jatkuu |
| Asuntoedun verotusarvo<br>Lounasseteli verotusarvo<br>Sopimusruokailun verotusarvo<br>Autoetu verotusarvo<br>Muun luontaisedun verotusarvo | a<br>a | 131<br>134 | mk,<br>mk, | 132<br>135 | kp1<br>kp1 | 130<br>133<br>136<br>137<br>138 | mk/kk<br>mk/kk<br>mk/kk<br>mk/kk<br>mk/kk |          |
| Luontoisedut kuukaudessa yhtee                                                                                                    | ensä   |            |            |            |            | 139                             | mk∕kk                                     |          |

#### Lisätietojen kenttien numerot:

| 🛤 cmd - paiv             | _ B ×         |
|--------------------------|---------------|
| PALKANSAAJAN LISÄTIEDOT: | ENTER =JATKUU |
| Lisätieto 1 142          |               |
| Lisätieto 2 143          |               |
| Lisätieto 3 144          |               |
| Lisätieto 4 145          |               |
| Lisätieto 5 146          |               |
| Lisätieto 6 147          |               |
| Lisätieto 7 148          |               |
| Lisätieto 8 149          |               |
| Lisätieto 9 150          |               |
| Lisätieto 10 151         |               |
| Lisatieto 11 152         |               |
| Lisatieto 12 153         |               |
| Lisatieto 13 154         |               |
| L1Sat1eto 14 155         |               |
| Lisatieto 15 156         |               |
| Lisätiete 17 150         |               |
|                          |               |
|                          |               |
| LISALIELO IT 100         |               |

#### Noukintaohjekortisto PLVU2005.KTO perusasetuksineen (SIJO = mitkä palkansaajan tietojen syöttöluukuista noukitaan)

| SELITE                                                        | TYPE | BO2 | SIJO      |
|---------------------------------------------------------------|------|-----|-----------|
| Palkansaajan nimi                                             |      | !6  | 1         |
| 101:Tapahtumalaji                                             |      | !10 |           |
| 110:Suorituslaji                                              |      | !7  |           |
| 109:Maksuvuosi                                                |      | !3  |           |
| 102:Maksajan tunnus                                           |      | !8  |           |
| 098:Rahayksikkö, arvo on aina 1                               |      | !9  |           |
| 111:Saajan henkilö- tai Y-tunnus                              |      | !5  | 6         |
| 112:Korvauksen maksukuukausi/cross-trade-aika                 |      |     |           |
| 114:Rahapalkan/suorituksen määrä                              | O3   | Р   | +57       |
| 115:Ennakonpidätys                                            | O3   | Р   | +63       |
| 116:Työntekijältä perityt eläke- ja työttömyys-vakuutusmaksut | O3   | Р   | +124+126  |
| 117:Vähennys ennen ennakonpidätystä                           | O3   |     |           |
| 120:Verotettavan autoedun määrä                               | O3   |     | +137      |
| 121:Työnantajan perimä korvaus                                | O3   |     |           |
| 122:Kilometrimäärä ajopäiväkirjan mukaan                      |      |     |           |
| 123:Ikäryhmä 1                                                |      |     |           |
| 124:Vapaa autoetu 1                                           |      |     |           |
| 125:Auton käyttöetu 1                                         |      |     |           |
| 130:Asuntolainan korkoetu 10                                  | O3   |     |           |
| 140:Muut verotettavat luontoisedut                            | O3   |     | +130+133  |
|                                                               |      |     | +136+138  |
| 141:Työnantajan perimä korvaus                                | O3   |     |           |
| 142:Asunto                                                    |      |     | !130      |
| 143:Puhelin                                                   |      |     |           |
| 144:Ravinto                                                   |      |     | !133 !136 |
| 145:Muu etu                                                   |      |     | !138      |
| 146:Ravintoedusta peritty korvaus vastaa vero-tusarvoa        |      |     |           |
| 150:Päivärahat ja ateriakorvaukset tms. yhteensä              | O3   |     | +71+75+7  |
|                                                               |      |     | 9+83+87   |
| 151:Kokopäiväraha                                             |      |     | !71       |
| 152:Osapäiväraha                                              |      |     | !75       |
| 153:Ulkomaanpäiväraha                                         |      |     |           |
| 154:Ateriakorvaus                                             |      |     |           |
| 155:Verovapaa kilometrikorvaus; kilometrit yhteensä           | O4   |     | +65       |
| 156:Verovapaa kilometrikorvaus; euro yhteensä                 | O3   |     | +67       |
| 157:Veronalaiset kustannusten korvaukset                      | O3   |     |           |
| 135:Etu työsuhdeoptioista                                     | O3   |     |           |
| 180:Työnantajan maksamat vak.maksut (6.5.2005 alk.            | O3   |     |           |
| kollektiivisen lisäel.t.m.)                                   |      |     |           |
| 181:Palkansaajan suorittamat vak.maksut (6.5.05               | O3   |     |           |
| kollektiivisen lisäeläk.t.m.)                                 |      |     |           |
| 182:Vapaaehtoisen yksilöllisen eläkevakuutuksen maksut        | O3   |     |           |

## Vuosi-ilmoituksen saajakohtainen erittely

Saajakohtainen erittely tehdään Vuosi-ilmoituksen saajakohtainen erittely –ohjelmalla (plvuosi.exe), johon on valinta palkanmaksun lisäohjelmia valikossa. Aikaisempien vuosien jäljiltä valikossa on omat valinnat blancolomakkeelle ja esipainetulle lomakkeelle tulostamiseksi, mutta tämän päivityksen myötä molemmat valinnat käynnistävät saman konekielisen erittelyn.

Ohjelma saattaa käynnistyessään kysyä perustietoja, joista täytetään 05 Y-tunnus (ilman väliviivaa), 06 Palkanmaksuvuosi ja 10 Oletussuorituslaji.

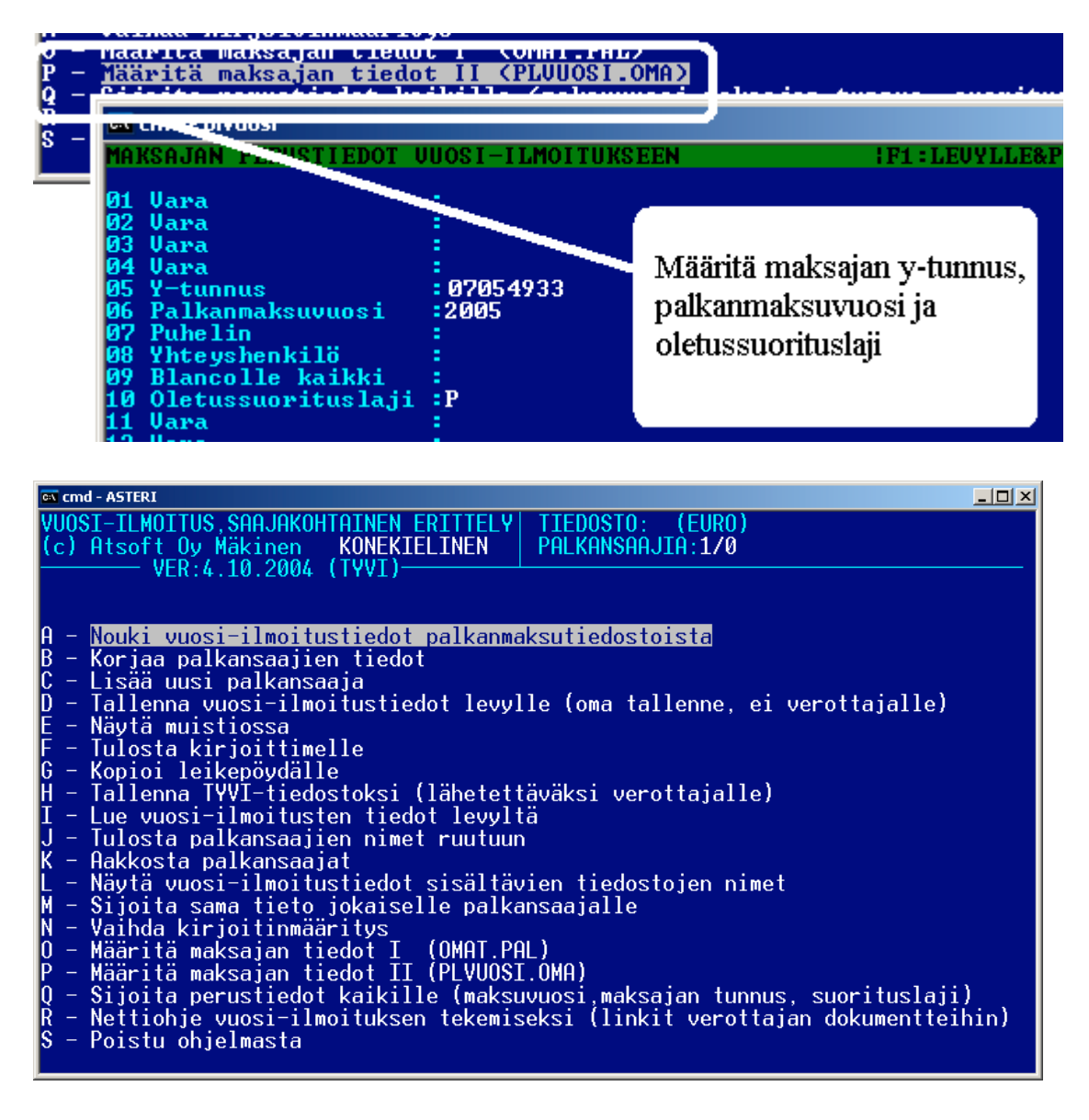

**Nouki vuosi-ilmoitustiedot palkanmaksutiedostoista** valinnalla Nouki vuosi-ilmoitustiedot palkanmaksutiedostoista. Valitse kuluneen vuoden palkanmaksutiedostot Enter painikkeella ja paina lopuksi F1. Täydennä palkansaajien tiedot valinnalla Korjaa palkansaajien tiedot. Merkitse kohtaan 110: suorituslaji suorituslajin tunnus (P, PY, 1, 1Y jne). Käytä oppaanasi verohallituksen julkaisua 77/71/2005 "Työnantajan vuosi-ilmoitus, tietuekuvaus vuodelta 2005", oppaaseen on linkki sivulla www.vero.fi/artikkeli/3779

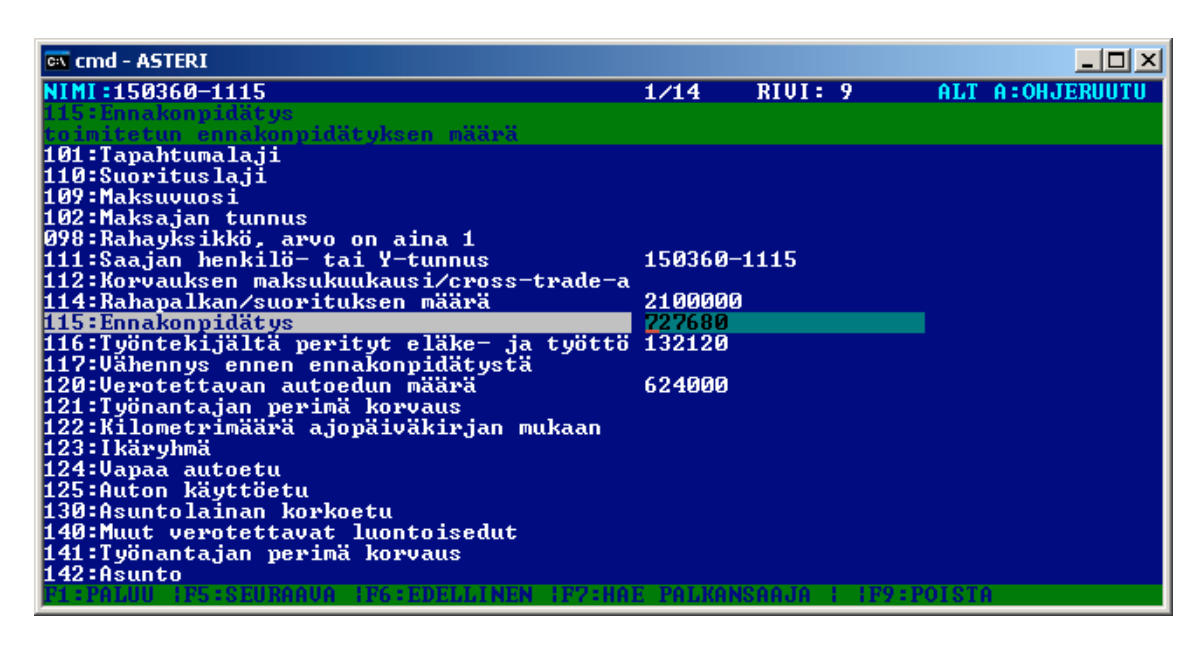

Kun palkansaaja on valmis, siirry seuraavaan valinnalla F5 ja kun olet täydentänyt kaikkien tiedot, palaa valinnalla F1 ja tallenna vuosi-ilmoitustiedot levylle.

Kun palkansaajien tiedot ovat täydennetyt, tulosta tiedot paperille ja vertaa ne vielä läpi verottajan täyttöohjeisiin ja tee tarvittavat korjaukset. Kiinnitä erityinen huomio siihen, että kaikki **rahamäärät ilmoitetaan sentteinä** ja niiden on oltava kokonaislukuja (desimaalipisteitä/-pilkkuja ei saa olla).

#### Saajakohtaisen aineiston lähettäminen verottajalle:

Kun olet täydentänyt ja tarkistanut vuosi-ilmoituksen tiedot, tallenna konekielinen ilmoitusaineisto TYVI -muotoon valinnalla **H - Tallenna TYVI-tiedostoksi (lähetettäväksi verottajalle).** Ohjelma tarjoaa oletusnimenä C:\WC3\OUT\VIPS04.109, joka on Soneran Webconnectin käyttämä oletusnimi.

Ohjelma pyytää tallentamaan tämän tiedoston vielä itsellesi arkistokappaleeksi. Tallenna se toiseen paikkaan toiselle nimelle, yleensä VIPS04.109 oletushakemistoon on hyvä nimi. Tällöin, jos TYVI ohjelma poistaa lähetetyn tiedoston, voit jälkikäteen omasta kappaleestasi tarkistaa, minkä aineiston lähetit

Ennen lähettämistä verottajalle, tarkista aineistosi muodollinen oikeellisuus osoitteessa tamo.vero.fi

Lähetä tallentamasi ja tamo-palvelussa tarkistamasi tiedosto joko TYVI -operaattorin välityksellä verottajalle tai levykkeellä.

# Saajakohtaisen aineiston tarkistaminen ennen lähettämistä verottajalle

| Osoitteessa tan                                                                                                    | <b>no.vero.fi</b> on tarkistuspalvelu TaMo.                                                                                                    |
|----------------------------------------------------------------------------------------------------|----------------------------------------------------------------------------------------------------|
|                                                                                                    |                                                                                                    |
| TaMo: TYVI-aineiston tarkistuspalv                                                                                                    | elu - Microsoft Internet Explorer                                                                                                    |
| Tiedosto Muokkaa Näytä Suosikit                                                                                                    | Työ <u>k</u> alut Ohje                                                                                                    |
| 🔇 Edellinen 👻 🌔 👻 🛃                                                                                                    | 🎧 🔎 Etsi 🤺 Suosikit 🔮 Media 🧭 🔂 🖌 🌺 🔜                                                                                                    |
| Osoite 🙆 http://tamo.vero.fi/                                                                                                    |                                                                                                    |
| VERO<br>SKATT                                                                                                    | Aineiston tarkistuslinkki                                                                                                    |
|                                                                                                    | Etusivu » Aineiston tarkistus                                                                                                    |
| <ul> <li>Web Somies</li> <li>Tarkistettavat<br/>ilmoituslajit</li> <li>Ohjeet</li> <li>Ajankohtaista</li> <li>Palaute</li> <li>www.vero.fi</li> </ul> | Aineiston tarkistus<br>TaMo-palvelulla voit tarkistaa vuosi- ja valvontailmoitusten sekä<br>tuloveroilmoituksen oikeellisuuden.<br>Palvelu on tarkoitettu vain aineiston oikeellisuuden tarkistamiseen,<br>eikä tarkistettavaa aineistoa siirretä eteenpäin. Aineiston siirrosta<br>verohallintoon saat tietoa verohallinnon <u>Tyvi-sivuilta</u> .<br>Tarkista aineisto<br>Valitse koneeltasi tarkistettava tiedosto Selaa (Browse) -painikkeella ja klikkaa<br>Tarkista aineisto -painiketta. TaMo suorittaa aineiston tarkistuksen ja tulostaa |
| Valitse aineisto, jota ol<br>lähettämässä ∨erottaja<br>8ì                                                                                             | C:\ASTERIPL\VIPS04.109<br>Tarkista aineisto                                                                                                    |

TaMo-palvelulla voit tarkistaa vuosi- ja valvontailmoitusten sekä tuloveroilmoituksen oikeellisuuden. Aineiston tarkistamiseen on käytössä joko selainpohjainen käyttöliittymä tai Web Service rajapinta.

#### Esimerkki C:\WC3\OUT\VIPS04.104 tiedostosta:

Esimerkki konekielisestä saajakohtaisen erittelyn tiedostosta:

000:VSPSERIE 101:0 110:P 109:2005 102:07055493-3 098:1 111:000000-000X 114:3357440 115:1410600 116:0 140:940400 142:1 144:1 145:1 150:340700 151:1 152:1 155:3345 156:433202 999:1 000:VSPSERIE 101:0 110:P 109:2005 102:07055493-3 098:1 111: 000000-000X 114:5331200 115:2895400 116:0 120:1995000 140:335600 144:1 145:1 150:337300 151:1 152:1 999:2 000:VSPSERIE 101:0

110:P 109:2005 102:07055493-3 098:1 111:000000-000X 114:76800 115:5300 116:0 999:3 000:VSPSERIE 101:0 110:P 109:2005 102:07055493-3 098:1 111: 000000-000X 114:1519960 115:487000 116:0 140:110500 144:1 150:118000 151:1 152:1 155:1141 156:148330 999:4 000:VSPSERIE 101:0 110:P 109:2005 102:07055493-3 098:1 111: 000000-000X 114:768850 115:0 116:0 999:5

## **Tulostaminen Wordiin**

Tulosteet voidaan ohjata kirjoittimen sijaan aukeamaan sovelluksessa siten, että tehdään erityinen kirjoitinmääritys sovellukseen tulostusta varten ja määritetään kirjoitinportiksi \*~WINWORD.TMP jolloin tuloste aukeaa Wordiin \*~NOTEPAD.TMP jolloin tuloste aukeaa Muistiossa \*~WORDPAD.TMP jolloin tuloste aukeaa Wordpadiin \*~AVAA.TRK jolloin tuloste avataan siinä ohjelmassa, joka on määritetty avaamaan .TRK -tarkenteiset tiedostot (esim. \*~AVAA.XLS avaa tulosteen Excelissä)

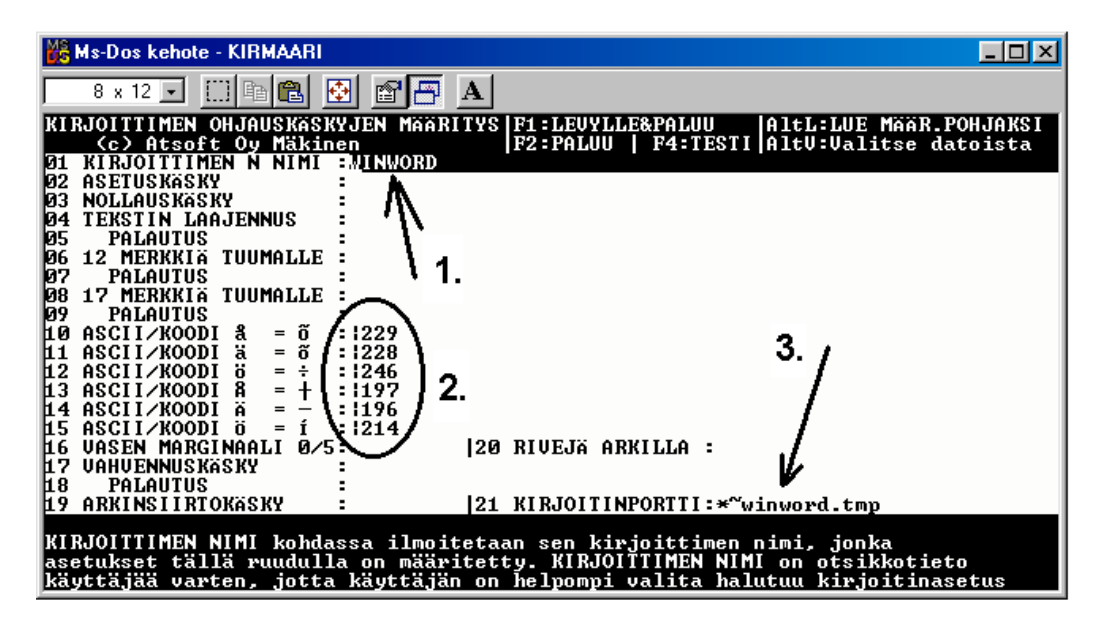

Nopein tapa tulostaa Wordiin tai Notepadiin on "vaihtaa kirjoitinmääritystä" ohjelman ajon aikana: Valitse ohjelmasta toiminto "vaihda kirjoitinmääritys" Valitse sitten **F7:Wordiin** tai **F8:Muistioon** jolloin ohjelman ajon aikana otetut tulosteet ohjautuvat valitsemaasi ohjelmaan.

Wordiin tulostamista voidaan hyödyntää mm kun kirjoitin ei toimi Dos ohjelmien kanssa sekä kun halutaan tulostaa Dos tulosteet pdf muotoon arkistoitavaksi tai lähetettäväksi sähköpostilla asiakkaalle (Tulosta ensin Wordiin ja tulosta Wordista pdf -tiedostoksi).

Lisätietoja www.atsoft.fi/dostulostewordiin.htm sekä www.atsoft.fi/eidostulostusta.htm

## Tulostaminen doswintu.exe -apuohjelmalla

Doswintun avulla Asteri Dos ohjelman tuloste voidaan tulostaa sellaisella kirjoittimella, jossa ei ole tulostustukea Ms-Dosille (mm. USB liitäntäiset kirjoittimet). Doswintu tulostaa Courier newfontilla ja erikoismerkkien tulostuminen oikein riippuu siitä, vastaavatko windowsin fontissa olevat merkit dosin merkkejä.

Doswintua käytettäessä Asteri ohjelma tulostaa tulosteen ensin levytiedostoon ja käynnistää sitten doswintu.exe:n vieden komentoriviparametrina tulostettavan tiedoston nimen. Doswintu.exe kysyy lähtötiedot tulostamista varten ja tulostaa tulosteen valitulle kirjoittimelle.

#### Asenna doswintu.exe koneellesi

Doswintu.exe kopioituu koneelle C:\ASTERI hakemistoon päivityslevyn "Päivitä Asteri valikko" valinnalla. Jos Doswintu.exe ei ole C:\ASTERI hakemistossa, kopioi päivityslevyn D:\ASTERI hakemistosta doswintu.exe ja vb40032.dll tiedostot C:\ASTERI hakemistoon ja C:\WINDOWS (tai C:\WINNT hakemistoihin)

#### Tee doswintua varten kirjoitinmääritys

Tee doswintua varten uusi kirjoitinmääritys ja valitse se käytettäväksi kirjoitinmääritykseksi seuraavasti:

- 1. Käynnistä kirjoittimen määritys ohjelma
- 2. Valitse : 2 Muokkaa ohjauskäskyjä (tee oma määritys)
- 3. Valitse listalta (EI MÄÄRITETTY) määritys, esim M
- 4. Paina Alt V ja valitse listalta M Doswintu (dos tulostukseen kykenemättömälle kirj.)) niin saat oikeat asetukset
- 5. Tallenna valinnalla F1
- 6. Palaa **0**
- 7. Valitse 1 Valitse kirjoitinmääritys ja valitse listaltaDoswintu
- 8. Palaa **0**
- 9. Testaa tulostus
- 10. Jos tulostus ei käynnistä doswintua, kopioi doswintu.exe myös C:\WINDOWS (tai C:\WINNT) kansioon.

#### Ota tuloste Asteri ohjelmasta

Kun otat tulosteen Asteri ohjelmasta ja kirjoitinportiksi on määritetty \*~doswin.txt, käynnistyy doswintu:

| 😩 Asteri tulostaja - Dos ohjelma | n tuloste               | windows kirjoittimelle                                                                         |                      | _ 🗆 × |
|----------------------------------|-------------------------|------------------------------------------------------------------------------------------------|----------------------|-------|
| Tulostettava tiedosto            | C: \ASTEF               | RIKP\~DOSWIN.TXT                                                                               | <u>I</u> ulosta      |       |
| Kirjoitin, jolle tulostetaan     |                         | <b>_</b>                                                                                       | avaa <u>W</u> ordiin |       |
| Vasen marginaali mm              | 10                      |                                                                                                | Poistu               |       |
| Normaalifontti pistekoko         | 10                      |                                                                                                | <u></u>              |       |
| 12cpi fontin pistekoko           | 8                       |                                                                                                |                      |       |
| 17cpi fontin pistekoko           | 6                       |                                                                                                |                      |       |
| Ensimmäinen tulostettava sivu    | 1                       |                                                                                                |                      |       |
| Viimeinen tulostettava sivu      | 99999                   |                                                                                                |                      |       |
|                                  | - Tulostuk:<br>O Aloita | sen aloitus<br>) tulostus <u>s</u> uoraan (kysymättä lähtötietoja<br>) tulostus tältä puodulta | a)                   |       |
| Ensimmäisellä käyttä             | korrall                 | la doewintu kyeyay näm                                                                         | ä                    |       |
| Ensiminaisella käyllö            | te kel                  | ia uuswintu Kysyy harri<br>teen "eleite euereen" r                                             | a                    |       |
| seuraavat tulosteet ti           | ite kon<br>ulostav      | itaan laioita suoraan r<br>/at suoraan kirioittimell                                           | e                    |       |
| oouraar at talootoot a           |                         | at sustaan hinjohannon                                                                         |                      |       |

Aseta haluamasi kirjoitin kohtaan **kirjoitin, jolle tulostetaan** ja napsauta [Tulosta]. Pienennä tarvittaessa vasenta marginaalia ja fonttikokoja.

Kun valitset kohdan (\*) Aloita tulostus suoraan seuraavalla kerralla tulostaessasi tuloste menee suoraan kirjoittimelle eikä Doswintun asetukset tule näkyviin. Jos myöhemmin haluat tehdä muutoksia doswintun asetuksiin, avaa oletushakemistossa oleva doswintu.oma määritystiedosto muistioon ja poista rivi, jolla lukee optAloitaHeti = False ja tallenna tiedosto. Ota sitten tuloste, jolloin doswintu taas kysyy tulostusarvot.

Lisätietoa doswintu.exe:stä osoitteesta www.atsoft.fi/dostulostewinkirjoittimelle.htm

## EtäAsteri

Kun olet yhteydessä Atsoftin puhelintukeen voit sopia Atsoftin neuvojan kanssa internetyhteyden kautta toimivan EtäAsterin käyttämisestä.

Avaa nettiselaimeen Atsoftin kotisivut osoitteessa www.atsoft.fi Napsauta Etätuki linkkiä ja sitten neuvojasi nimeä. Suorita ohjelma, Napsauta Suorita suojausvaroitukseen

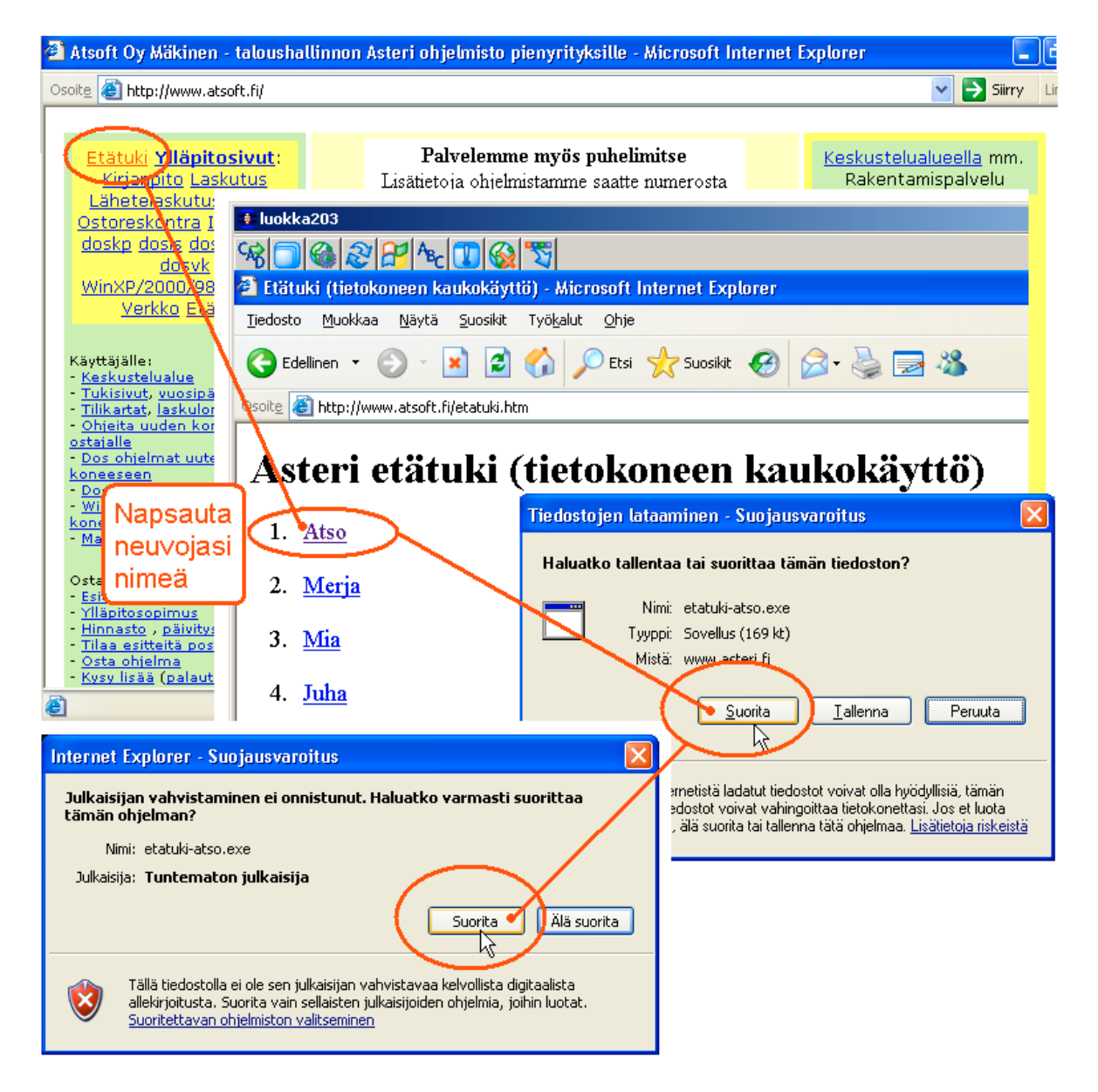

Etäasteri asentuu koneellesi ja ottaa yhteyden Atsoftin välityspalvelimelle. Tässä vaiheessa, jos tietokoneessasi on ohjelmallinen palomuuri (ns. softapalomuuri) se kysyy saako ohjelma ottaa yhteyden internettiin. Salli yhteydenotto. Atsoftin neuvoja näkee tietokoneesi kuvaruudun omalla ruudullaan ja voi antaa ohjeita tai etäkäyttää hiirtä ja näppäimistöä.

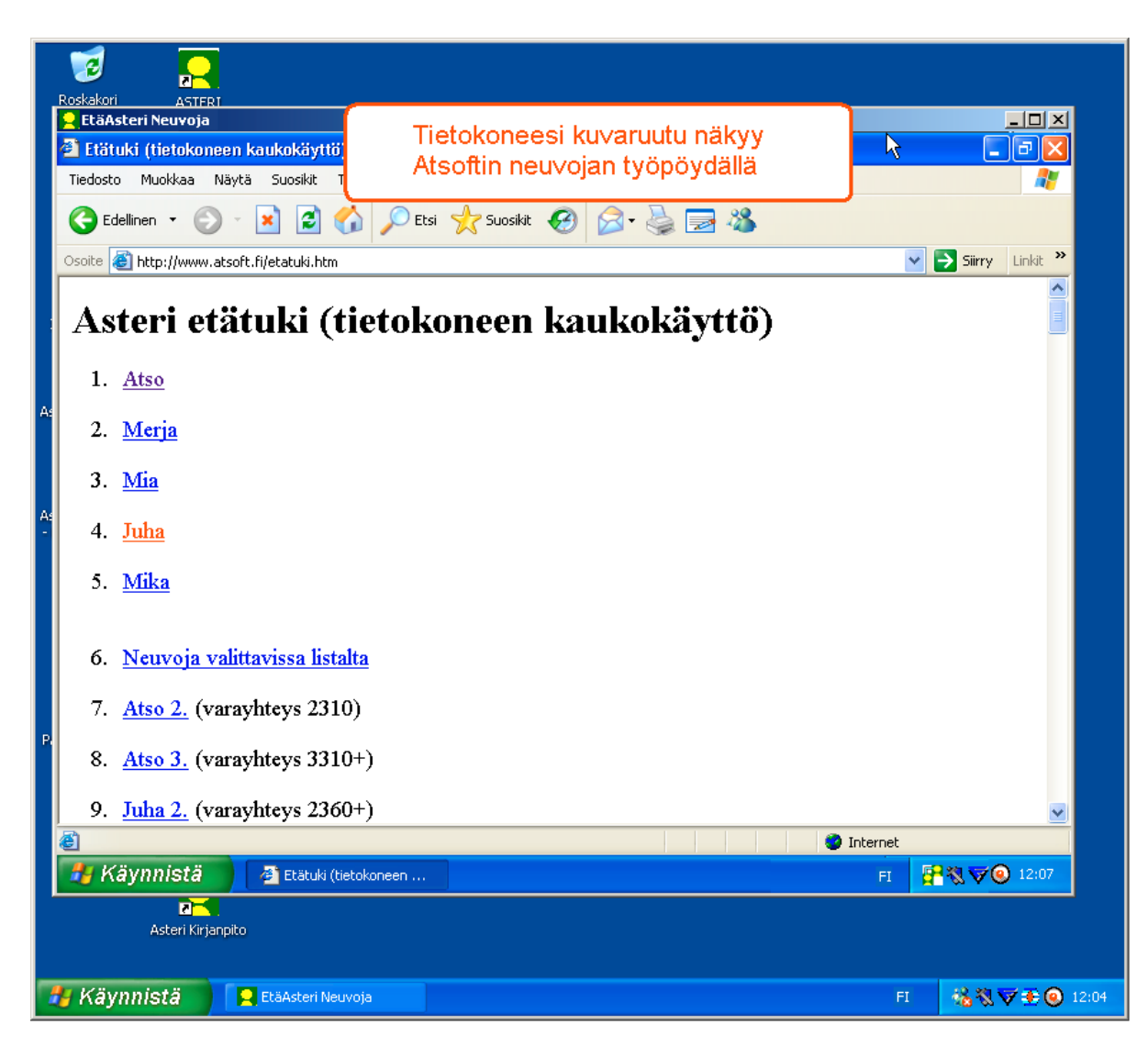

Kun etätukitapahtuma päättyy, EtäAsteri poistuu automaattisesti koneeltasi.

Kun käytät EtäAsteria seuraavan kerran, lataa se jälleen Atsoftin kotisivuilta.

Jos käytät EtäAsteria usein, voit myös tallentaa nimikkoneuvojasi EtäAsterin työpöydälle josta se on nopeasti käynnistettävissä tarvittaessa.

### Palkanmaksun siirtäminen uudelle koneelle

Palkanmaksu siirretään uudelle koneelle kopioimalla C:\ASTERIPL ja C:\ASTERI hakemistot alihakemistoineen uuden koneen C: asemaan C:\ASTERIPL ja C:\ASTERI hakemistoiksi. Lisäksi on kopioitava uudella koneella C:\ASTERI\ASTERI.BAT tiedosto nimelle C:\WINDOWS\ASTERI.BAT Artikkeli "*Dos ohjelmat uuteen koneeseen*" osoitteessa www.atsoft.fi/uusdkone.htm käsittelee aihetta lisää.

#### Yleisimpiä kysymyksiä uuden koneen kanssa

**Pulma**: Asteri valikko käynnistyy, ohjelmia ei saa käynnistymään **Ratkaisu 1**: Moniyrityskäytössä/tilitoimistokäytössä tulee C:\AUTOEXEC.BAT tiedostossa olevassa polkumäärityksessä olla viittaus ohjelmahakemistoon: PATH=%PATH%; C:\ASTERIPL **Patkaisu 2**: Käynnistä valikko komonnolla C:\ACTERIPL

**Ratkaisu 2**: Käynnistä valikko komennolla C:\ASTERI\ASTERI.BAT, älä käynnistä MENU.EXEä

Pulma: Asteri valikko ei käynnisty

**Ratkaisu**: Kopioi C:\ASTERI\ASTERI.BAT tiedosto myös C:\WINDOWS kansioon. Käynnistä ensin Ms-Dos kehote (käynnistä/suorita/kirjoita **cmd** ja napsauta **ok**). Käynnistä sitten Asteri valikko kirjoittamalla Asteri

**Pulma**: Uusi kirjoitin ei toimi/ ei toimi kunnolla **Ratkaisu**: Jos kirjoitin ei tulosta lainkaan (esim USB liitäntäiset kirjoittimet), käytä doswintu apuohjelmaa. Lue myös artikkeli *Näin tutkit, tulostaako kirjoitin Dos ohjelmista* osoitteessa www.atsoft.fi/kirytest.htm

**Pulma**: Dos ohjelmat näkyvät ihan pienessä ikkunassa **Ratkaisu**: Paina Alt ja KoukkuEnter (se hakasnuolienter -painike, jossa ei lue enter ja joka on kirjoituskonenäppäimistön oikeassa reunassa) niin Dos ohjelma siirtyy "koko näyttö" tilaan (fullscreen modeen) jolloin windowsin työpöytää ei näy lainkaan.

#### Tukipalvelut käytössänne

Ylläpitosopimukseen liittyvät tukipalvelut ovat käytettävissänne Asteri ohjelmien käyttöön liittyen, myös kun siirrätte palkanmaksua uudelle koneelle ja tarvitsette apua saadaksenne Asteri dos ohjelmat toimimaan uudessa koneessa.

Neuvonnassa käytämme EtäAsteria, jonka avulla Atsoftin neuvoja näkee tietokoneenne ruudun omalla ruudullaan ja voi tehdä Asteri ohjelmin liittyvät tarvittavat asetukset koneellenne.